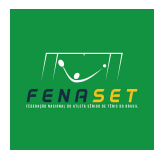

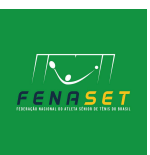

## PASSO A PASSO INSCRIÇÃO EM TORNEIO

- 1. Entre no seu IPIN utilizando seu e-mail e senha;
- 2. Clique em "Tournament Calendar";

| 🗰 Seniors Tennis Tour   ITF 🛛 🗙 📔 🖷                      | About IPIN in Tennis & Related F 🗙 🚥 Ipin  | × +                                             |                   |                                                         | - 0          | × |
|----------------------------------------------------------|--------------------------------------------|-------------------------------------------------|-------------------|---------------------------------------------------------|--------------|---|
| $\leftrightarrow$ $\rightarrow$ C $($ ipin.itftennis.com |                                            |                                                 |                   |                                                         | ☆ 🕞          | : |
|                                                          | Player dashboard                           |                                                 |                   |                                                         |              |   |
| Hi,<br>My profile                                        | My schedule                                | ₹ Filters                                       | 🖶 Date range      | Notifications                                           | ^            | Ĵ |
| Player dashboard                                         | All <b>ITF</b> <sup>®</sup> Senior Circuit |                                                 |                   | General Announcements                                   |              |   |
| Tournament calendar                                      | You are not currently entered into any to  | ournaments. Please go to the Tournament Calenda | ar to find events | Senior Circuit<br>Australian Open clothing collect      | 02/03/2021   |   |
| Notifications 16                                         | to enter.                                  |                                                 |                   | available for you<br>The ITF's Official Online Retail p | partner,     |   |
| ▲ Code of conduct                                        |                                            |                                                 |                   | Tennis-Point, has released the fi<br>collection         | ull clothing |   |
| I Ranking history                                        | QUICKER, ANT ALLENT                        | 2000 Dass                                       |                   |                                                         |              |   |
| Player resources                                         | SOONER ITF player                          |                                                 | DISCOVER NOW      | Senior Circuit<br>OEX's 3 steps to prepare for glo      | 26/02/2021   |   |
| Rartners                                                 |                                            |                                                 |                   | transfers                                               | Evchange     |   |
| Logout                                                   |                                            |                                                 |                   | Partner have created a useful ar<br>the 3 best          | ticle about  |   |
| TENNIS OPDINT                                            |                                            |                                                 |                   |                                                         |              |   |
| BENEFITS                                                 |                                            |                                                 |                   | 🔶 Senior Circuit                                        | 28/01/2021   |   |
| FAQs<br>Visa information                                 |                                            |                                                 |                   | The latest clothing range, straig<br>Melbourne Park     | ht from      |   |
| Anti-doping                                              |                                            |                                                 |                   | The ITF's Official Online Retail p                      | oartner,     |   |
| Contact us                                               | •                                          |                                                 |                   | Iennis-Point, has released the A                        | didas        | + |

 No lado direito da tela você poderá colocar algum filtro para melhor encontrar o torneio que deseja, no nosso caso vamos colocar o filtro em "Country" para encontrar os torneios do Brasil. Após selecionar o Brasil clique em "APPLY";

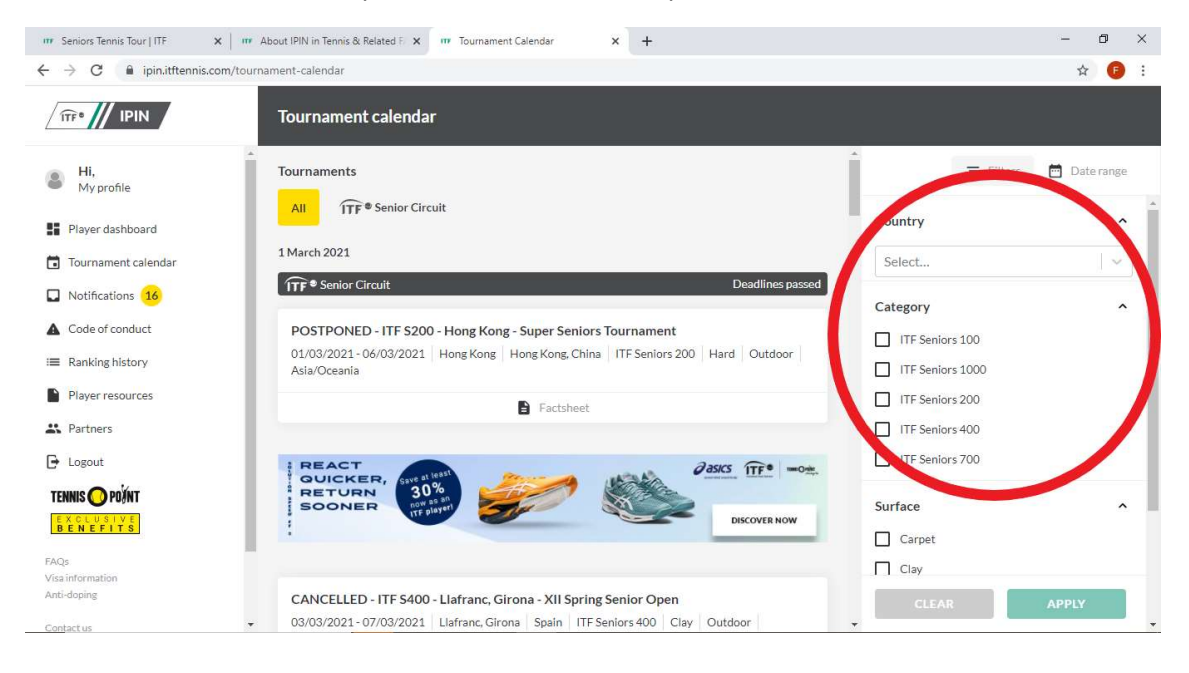

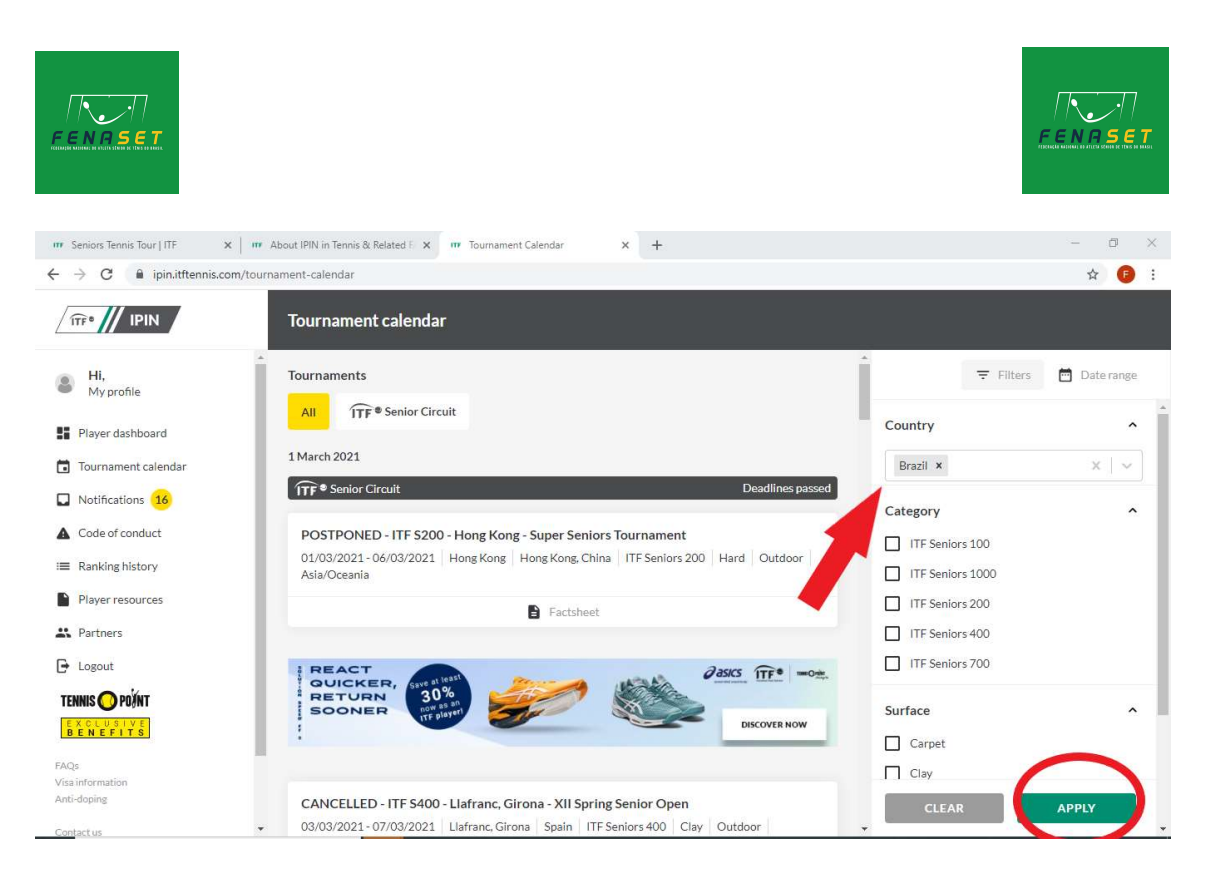

4. Agora procure no centro da tela o torneio desejado, no nosso caso o ITF S400 – Florianópolis – Super9 Tennis Park Jurere Int. Temos três opções no torneio, a primeira da esquerda é o FACTSHEET, clicando nele você terá as informações do torneio como dias que começam e acabam as categorias, dia e hora do sign-in de duplas, valor e forma de pagamento da inscrição, hotel, etc;

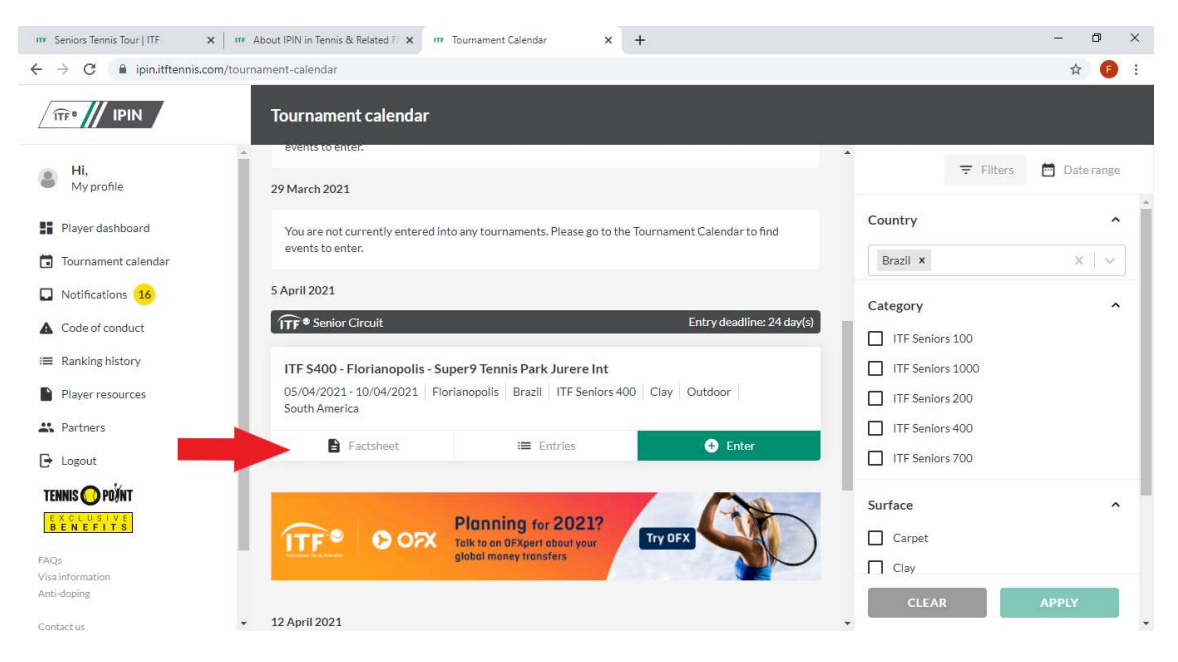

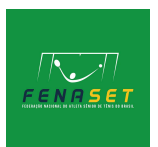

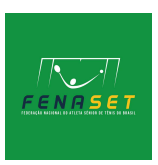

5. No meio você encontra "Entries" para consultar os inscritos no torneio, e a opção mais à direita é a que vamos clicar para nos inscrever, "Enter";

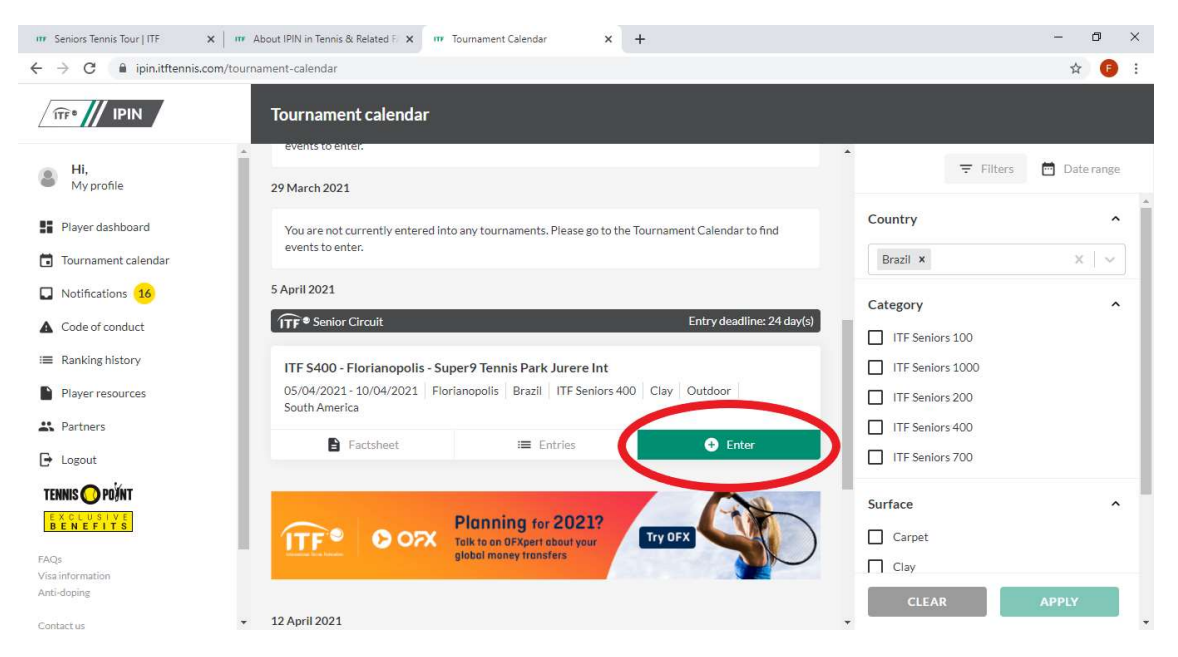

6. Após clicar em "Enter" uma janela vai abrir, na primeira opção você escolhe o evento que vai se inscrever (Simples ou Duplas), na opção de baixo escolhe a categoria, caso queira se inscrever em simples e duplas clique em "ADD ANOTHER EVENT", e depois de tudo preenchido clique em "CONFIRM";

| Seniors Tennis Tour   ITF X                              | 🚥 About IPIN in Tennis & Related F 🗙 🚥 Tournament Calendar | × +                                                                                 | - 0                | ×        |
|----------------------------------------------------------|------------------------------------------------------------|-------------------------------------------------------------------------------------|--------------------|----------|
| $\leftrightarrow$ $\rightarrow$ C $($ ipin.itftennis.com | /tournament-calendar                                       |                                                                                     | \$                 | 6        |
|                                                          | Tournament calendar                                        |                                                                                     |                    |          |
| Hi,<br>My profile                                        | 29 March Tourn                                             | nament Entry                                                                        | 〒 Filters 🛅 Datera | nge      |
| Player dashboard                                         | You can enter a maximum of one single<br>You are<br>events | You can enter a maximum of one singles event and then a further two doubles events. |                    |          |
| 🛅 Tournament calendar                                    | Choose event.                                              |                                                                                     | Brazil × ×         | ×        |
| Notifications 16                                         | 5 April 20 Singles                                         | ~                                                                                   | Category           | ~        |
| ▲ Code of conduct                                        | Choose draw                                                |                                                                                     |                    |          |
| ≔ Ranking history                                        | Select<br>ITF S4                                           | Select 🗸                                                                            |                    |          |
| Player resources                                         | 05/04/ ADD AN                                              | ADD ANOTHER EVENT                                                                   |                    |          |
| Partners                                                 |                                                            |                                                                                     | ITF Seniors 400    |          |
| 🕒 Logout                                                 | CANCEL                                                     | CONFIRM                                                                             | TF Seniors 700     |          |
| TENNIS 🔘 POĮ́NT                                          |                                                            |                                                                                     | Surface            | <u> </u> |
| EXCLUSIVE<br>BENEFITS                                    | TTF® 00X Talk to an DEXaert abo                            |                                                                                     | Carpet             |          |
| FAQs                                                     | global money transfer                                      |                                                                                     | Clay               |          |
| Anti-doping                                              |                                                            |                                                                                     | CLEAR APPLY        |          |
| Contact us                                               | + 12 April 2021                                            |                                                                                     |                    | -        |

Pronto, inscrição realizada, agora verifique no Factsheet se o pagamento da inscrição é no local ou precisa ser realizado antes. Bom torneio!